# User's Guide BQ25181 EVM User's Guide

# TEXAS INSTRUMENTS

### ABSTRACT

This user's guide provides detailed testing instructions for the BQ25181 evaluation module (EVM). Also included are descriptions of the necessary equipment, equipment setup, procedures, the printed-circuit board layouts, schematics, and the bill of materials (BOM).

Throughout this user's guide, the abbreviation *EVM*, *BQ25181EVM*, and the term evaluation module are synonymous with the BQ25181 evaluation module, unless otherwise noted.

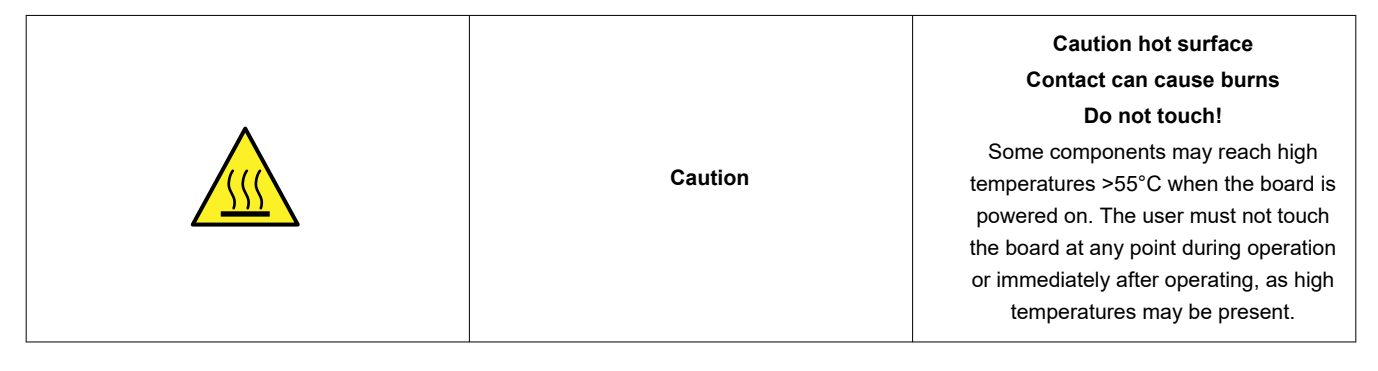

### **Table of Contents**

| 1 Introduction                   | 3  |
|----------------------------------|----|
| 1.1 Features                     | 3  |
| 1.2 EVM Setup                    | 3  |
| 2 EVM Connectors and Test Points | 5  |
| 3 Testing Procedures             | 6  |
| 3.1 Equipment                    | 6  |
| 3.2 Charge Mode                  | 6  |
| 3.3 Ship Mode                    | 9  |
| 3.4 Shutdown Mode                | 10 |
| 4 Lavout                         | 13 |
| 5 Schematics                     | 14 |
| 6 Bill of Materials              | 17 |

# **List of Figures**

| Figure 3-1. BQ25181EVM Connections.6Figure 3-2. TI Charger GUI Device Selection.7Figure 3-3. BQ25181EVM Connected.7Figure 3-4. BQ25181EVM GUI Quick Start.8Figure 3-5. BQ25181 Register Map.8Figure 3-6. SHIP_RST Register: Enabling Ship Mode.9Figure 3-7. SHIP_RST Register: Long Press Action to Enable Ship Mode.10Figure 3-9. SHIP_RST Register: Enabling Shutdown Mode.11Figure 4-1. Top Overlay.13Figure 4-2. Top Solder.13Figure 4-3. Top Layer.13Figure 4-4. Bottom Layer.13Figure 4-5. Bottom Solder.13                                                                                                    | Figure 1-1. EVM Connections                                              | 4              |
|----------------------------------------------------------------------------------------------------|--------------------------------------------------------------------------|----------------|
| Figure 3-2. TI Charger GUI Device Selection.       7         Figure 3-3. BQ25181EVM Connected.       7         Figure 3-4. BQ25181EVM GUI Quick Start.       8         Figure 3-5. BQ25181 Register Map.       8         Figure 3-6. SHIP_RST Register: Enabling Ship Mode.       9         Figure 3-7. SHIP_RST Register: Long Press Action to Enable Ship Mode.       10         Figure 3-9. SHIP_RST Register: Enabling Shutdown Mode.       11         Figure 3-9. SHIP_RST Register: Long Press Action to Enable Shutdown Mode.       11         Figure 4-1. Top Overlay.       13         Figure 4-2. Top Solder.       13         Figure 4-3. Top Layer.       13         Figure 4-4. Bottom Layer.       13         Figure 4-5. Bottom Solder.       13 | Figure 3-1. BQ25181EVM Connections                                       | 6              |
| Figure 3-3. BQ25181EVM Connected.       7         Figure 3-4. BQ25181EVM GUI Quick Start.       8         Figure 3-5. BQ25181 Register Map.       8         Figure 3-6. SHIP_RST Register: Enabling Ship Mode.       9         Figure 3-7. SHIP_RST Register: Long Press Action to Enable Ship Mode.       10         Figure 3-8. SHIP_RST Register: Enabling Shutdown Mode.       11         Figure 3-9. SHIP_RST Register: Long Press Action to Enable Shutdown Mode.       11         Figure 4-1. Top Overlay.       13         Figure 4-2. Top Solder.       13         Figure 4-3. Top Layer.       13         Figure 4-4. Bottom Layer.       13         Figure 4-5. Bottom Solder.       13                                                              | Figure 3-2. TI Charger GUI Device Selection                              | 7              |
| Figure 3-4. BQ25181EVM GUI Quick Start.       8         Figure 3-5. BQ25181 Register Map.       8         Figure 3-6. SHIP_RST Register: Enabling Ship Mode.       9         Figure 3-7. SHIP_RST Register: Long Press Action to Enable Ship Mode.       10         Figure 3-8. SHIP_RST Register: Enabling Shutdown Mode.       11         Figure 3-9. SHIP_RST Register: Long Press Action to Enable Shutdown Mode.       11         Figure 4-1. Top Overlay.       13         Figure 4-2. Top Solder.       13         Figure 4-3. Top Layer.       13         Figure 4-4. Bottom Layer.       13         Figure 4-5. Bottom Solder.       13                                                                                                    | Figure 3-3. BQ25181EVM Connected                                         | 7              |
| Figure 3-5. BQ25181 Register Map.       8         Figure 3-6. SHIP_RST Register: Enabling Ship Mode.       9         Figure 3-7. SHIP_RST Register: Long Press Action to Enable Ship Mode.       10         Figure 3-8. SHIP_RST Register: Enabling Shutdown Mode.       11         Figure 3-9. SHIP_RST Register: Long Press Action to Enable Shutdown Mode.       11         Figure 4-1. Top Overlay.       13         Figure 4-2. Top Solder.       13         Figure 4-3. Top Layer.       13         Figure 4-4. Bottom Layer.       13         Figure 4-5. Bottom Solder.       13                                                                                                    | Figure 3-4. BQ25181EVM GUI Quick Start                                   | <mark>8</mark> |
| Figure 3-6. SHIP_RST Register: Enabling Ship Mode.       9         Figure 3-7. SHIP_RST Register: Long Press Action to Enable Ship Mode.       10         Figure 3-8. SHIP_RST Register: Enabling Shutdown Mode.       11         Figure 3-9. SHIP_RST Register: Long Press Action to Enable Shutdown Mode.       11         Figure 4-1. Top Overlay.       13         Figure 4-2. Top Solder.       13         Figure 4-3. Top Layer.       13         Figure 4-4. Bottom Layer.       13         Figure 4-5. Bottom Solder.       13                                                                                                    | Figure 3-5. BQ25181 Register Map                                         | <mark>8</mark> |
| Figure 3-7. SHIP_RST Register: Long Press Action to Enable Ship Mode.       10         Figure 3-8. SHIP_RST Register: Enabling Shutdown Mode.       11         Figure 3-9. SHIP_RST Register: Long Press Action to Enable Shutdown Mode.       11         Figure 4-1. Top Overlay.       13         Figure 4-2. Top Solder.       13         Figure 4-3. Top Layer.       13         Figure 4-4. Bottom Layer.       13         Figure 4-5. Bottom Solder.       13                                                                                                    | Figure 3-6. SHIP_RST Register: Enabling Ship Mode                        | 9              |
| Figure 3-8. SHIP_RST Register: Enabling Shutdown Mode.       11         Figure 3-9. SHIP_RST Register: Long Press Action to Enable Shutdown Mode.       11         Figure 4-1. Top Overlay.       13         Figure 4-2. Top Solder.       13         Figure 4-3. Top Layer.       13         Figure 4-4. Bottom Layer.       13         Figure 4-5. Bottom Solder.       13                                                                                                    | Figure 3-7. SHIP_RST Register: Long Press Action to Enable Ship Mode     | . 10           |
| Figure 3-9. SHIP_RST Register: Long Press Action to Enable Shutdown Mode.       11         Figure 4-1. Top Overlay.       13         Figure 4-2. Top Solder.       13         Figure 4-3. Top Layer.       13         Figure 4-4. Bottom Layer.       13         Figure 4-5. Bottom Solder.       13                                                                                                    | Figure 3-8. SHIP_RST Register: Enabling Shutdown Mode                    | 11             |
| Figure 4-1. Top Overlay.       13         Figure 4-2. Top Solder.       13         Figure 4-3. Top Layer.       13         Figure 4-4. Bottom Layer.       13         Figure 4-5. Bottom Solder.       13                                                                                                    | Figure 3-9. SHIP_RST Register: Long Press Action to Enable Shutdown Mode | . 11           |
| Figure 4-2. Top Solder.       13         Figure 4-3. Top Layer.       13         Figure 4-4. Bottom Layer.       13         Figure 4-5. Bottom Solder.       13                                                                                                    | Figure 4-1. Top Overlay                                                  | . 13           |
| Figure 4-3. Top Layer.       13         Figure 4-4. Bottom Layer.       13         Figure 4-5. Bottom Solder.       13                                                                                                    | Figure 4-2. Top Solder                                                   | . 13           |
| Figure 4-4. Bottom Layer                                                                                                    | Figure 4-3. Top Layer                                                    | 13             |
| Figure 4-5. Bottom Solder                                                                                                    | Figure 4-4. Bottom Layer                                                 | . 13           |
|                                                                                                    | Figure 4-5. Bottom Solder                                                | 13             |

1

| Figure 4-6. Bottom Overlay               | 13 |
|------------------------------------------|----|
| Figure 5-1. BQ25181EVM Schematic         | 14 |
| Figure 5-2. BQ25181EVM Jumper Connectors | 15 |
| Figure 5-3. LDO for Other Peripherals    | 16 |

# List of Tables

| Table 1-1. Jumper Descriptions              | 3   |
|---------------------------------------------|-----|
| Table 1-2. Recommended Operating Conditions | 4   |
| Table 2-1. Jumper Default Configuration     | . 5 |
| Table 2-2. Test Point Descriptions          | 5   |
| Table 6-1. Bill of Materials                | .17 |
|                                             |     |

# Trademarks

All trademarks are the property of their respective owners.

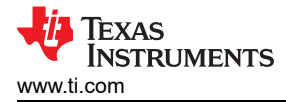

# **1** Introduction

The BQ25181EVM is an evaluation kit for the BQ25181 battery charge management IC. The BQ25181 is an I<sup>2</sup>C controlled, 1-A linear battery charger with Power Path in a small QFN package with a thermal pad. The BQ25181 integrates the most common functions for industrial and personal electronics applications and provides ultra-low IQ, integrated protections, programmability, TS monitoring, and best thermal performance in a small solution size.

### 1.1 Features

This EVM has the following features:

- 1-A linear battery charger
- I<sup>2</sup>C configurable battery regulation voltage with 0.5% accuracy
- Configurable termination ucrrent down to 0.5 mA
- Programmable thermal charging profile with configurable Hot, Warm, Cool, and Cold thresholds
- · Power Path management for powering the system and charging the battery
- 15-nA Shutdown mode for longest shelf life
- · One button wake-up and reset input with adjustable timers
- I<sup>2</sup>C communication control
- · Dedicated VIN Power Good (PG) and Charge Enable (CE) pins

### 1.2 EVM Setup

Table 1-1 lists the jumper connections and the jumper description.

| Jumper Name | Description                                                                                                    |
|-------------|----------------------------------------------------------------------------------------------------|
| J1          | Provide the I <sup>2</sup> C pull-up to 3p3 V. Note: The USB2ANY will provide this pull-up when using the TI Charger GUI                              |
| J2          | VIN and GND connector. Input voltage from external power supply. Recommended voltage is 5 V and OVP is 5.7 V. Max input voltage is 25 V while in OVP. |
| J3          | VBAT and GND connector. Battery connection using jumper for easy access.                                                                              |
| J4          | Battery pack connector. Battery connection using JST header.                                                                                          |
| J5          | TS potentiometer connector. Connects TS potentiometer to TS pin. Leaving this jumper will leave the TS pin open.                                      |
| J6          | USB2ANY connector. For connecting the device to the USB2ANY evaluation board to allow computer to interface with the EVM.                             |
| J7          | VIO connector to 3p3 V. This is supplied by an external on-board LDO. Will pull the /PG and /INT high when populated.                                 |
| J8, J9      | Board connector to the other module.                                                                                                    |
| J10         | Power Good (PG) LED jumper                                                                                                    |
| J11         | VSYS and GND connector.                                                                                                    |
| J13         | /CE connector. Connects /CE pin to high or low setting.                                                                                               |
| J14         | Micro USB connector (optional for VIN)                                                                                                    |

#### **Table 1-1. Jumper Descriptions**

Figure 1-1 shows the various connections and features on the device.

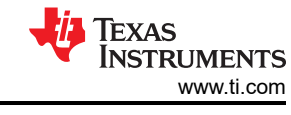

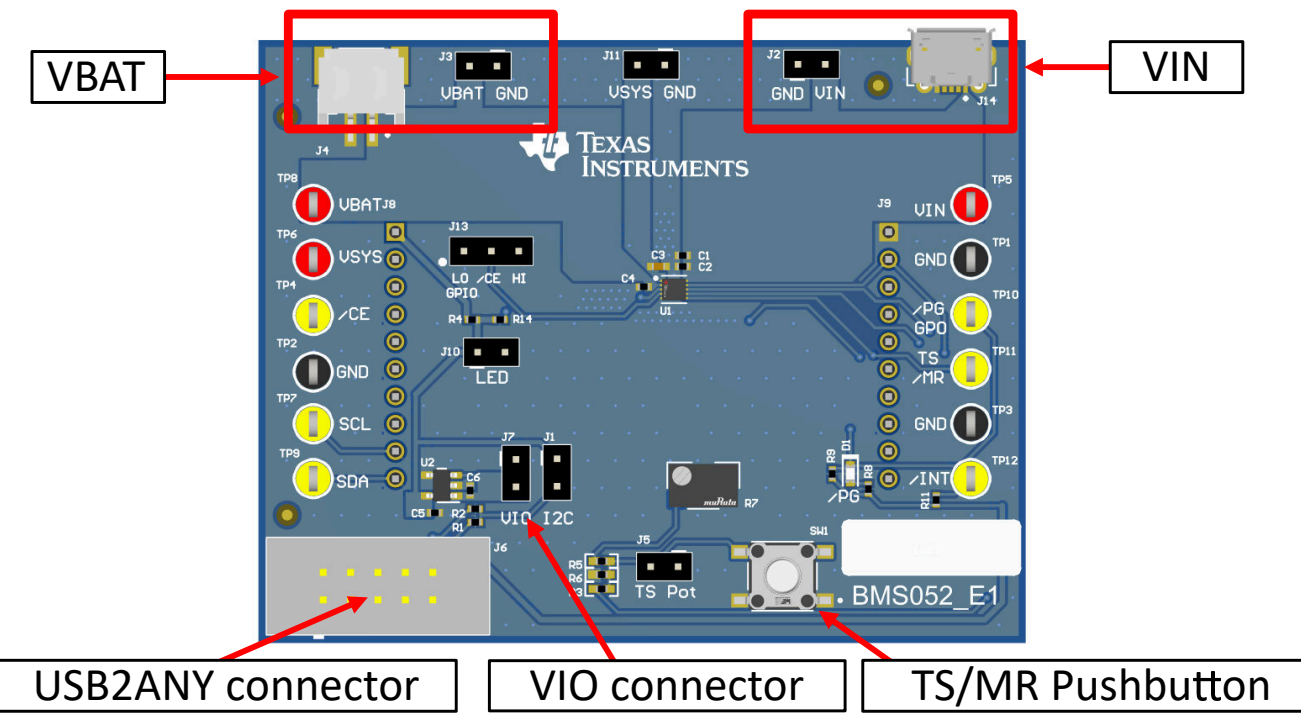

Figure 1-1. EVM Connections

Table 1-2 lists the recommended operating conditions.

| Table 1-2 | . Recommended | Operating | Conditions |
|-----------|---------------|-----------|------------|
|-----------|---------------|-----------|------------|

|                |                                        | MIN | NOM | MAX | UNIT |
|----------------|----------------------------------------|-----|-----|-----|------|
| VBAT           | Battery voltage range                  | 2.2 |     | 4.6 | V    |
| VIN            | Input voltage range                    | 2.7 |     | 5.5 | V    |
| IIN            | Input current range (IN to SYS)        |     |     | 1.1 | А    |
| IBAT           | Battery discharge current (BAT to SYS) |     |     | 1.5 | А    |
| T <sub>A</sub> | Operating ambient temperature range    | -40 |     | 85  | °C   |
| TJ             | Operating junction temperature range   | -40 |     | 125 | °C   |

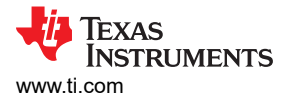

# 2 EVM Connectors and Test Points

Table 2-1 shows the default configuration for connectors.

| Table 2-1. Jumper Default Configur | ation |
|------------------------------------|-------|
|------------------------------------|-------|

| Jumper Name | Description                            | Setting   |
|-------------|----------------------------------------|-----------|
| J1          | l <sup>2</sup> C Pullup                | NA        |
| J2          | VIN and GND connector                  | NA        |
| J3          | VBAT and GND connector                 | NA        |
| J4          | Battery pack connector                 | NA        |
| J5          | TS potentiometer connector             | Connected |
| J6          | USB2ANY connector                      | NA        |
| J7          | VIO connector to 3p3V                  | Connected |
| J8, J9      | Board connector to other modules       | NA        |
| J10         | LED jumper                             | Connected |
| J11         | VSYS and GND connector                 | NA        |
| J13         | Charge enable jumper control           | Low       |
| J14         | Micro USB connector (optional for VIN) | NA        |

Table 2-2 describes the test points available on the board for easy access measurement.

#### Table 2-2. Test Point Descriptions

| Test Point    | Description              |
|---------------|--------------------------|
| TP1, TP2, TP3 | IC GND test point        |
| TP4           | IC /CE test point        |
| TP5           | IC VIN test point        |
| TP6           | IC VSYS test point       |
| TP7           | IC SCL test point        |
| TP8           | IC VBAT test point       |
| TP9           | IC SDA test point        |
| TP10          | IC /PG or GPO test point |
| TP11          | IC TS/MR test point      |
| TP12          | IC /INT test point       |

# **3 Testing Procedures**

# 3.1 Equipment

This section includes a list of supplies recommended to perform tests on this EVM.

- 1. Two Power Supplies: Keithley 2400 Power Supply or equivalent
  - a. Power Supply #1 (PS #1) will be used as input voltage
  - b. Power Supply #2 (PS #2) will be used as battery voltage
- 2. Four Channel Oscilloscope: To monitor voltages at VIN, VBAT, and VSYS
  - a. Channel 1 (SC #1) will be used to probe VIN
  - b. Channel 2 (SC #2) will be used to probe VBAT
  - c. Channel 3 (SC #3) will be used to probe VSYS
- 3. Computer: A computer with a least one USB port and a USB cable
- 4. PC communication interface: USB2ANY with the latest firmware
- 5. Software: Download the TI Charger GUI from Texas Instruments

### 3.2 Charge Mode

Connect the equipment as follows:

- Power Supply PS #1: VIN of the BQ25181EVM at 5 V
- Power Supply PS #2: VBAT of the BQ25181EVM at 3.7 V
- Scope Channel SC#1: VIN at TP5
- Scope Channel SC#2: VBAT at TP8
- Scope Channel SC#3: VSYS at TP6

Turn ON power supply PS #2, then turn ON supply PS #1. With PS #1 enabled, VSYS will rise to the level of 4.5 V and the /PG LED will turn on to indicate Power Good. The device will begin to charge as long as TS is left at default configuration, J13 connects the /CE pin to low, and there are no other faults.

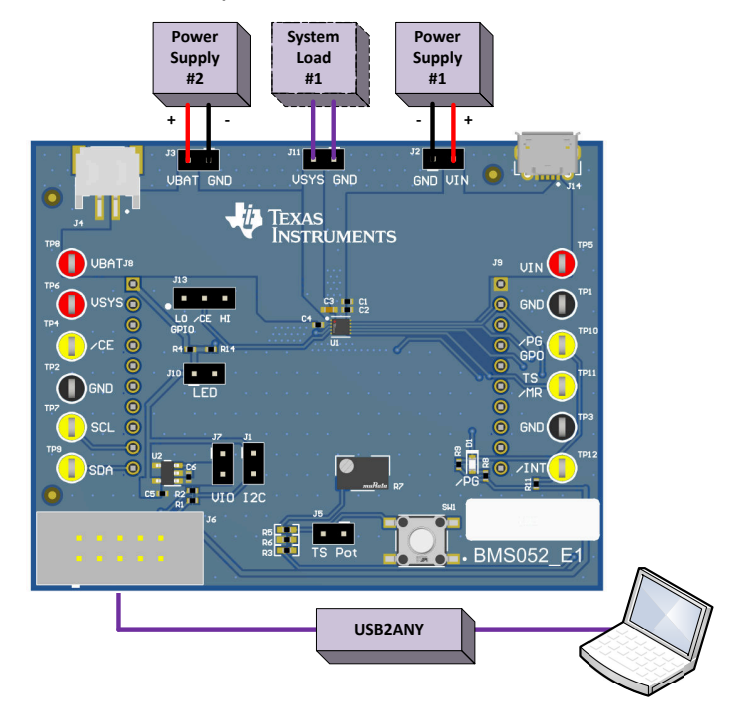

Figure 3-1. BQ25181EVM Connections

To adjust the charge current or change other parameters, connect the USB2ANY to the EVM and then startup the TI Charger GUI.

**IEXAS** 

**ISTRUMENTS** 

www.ti.com

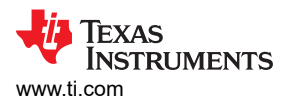

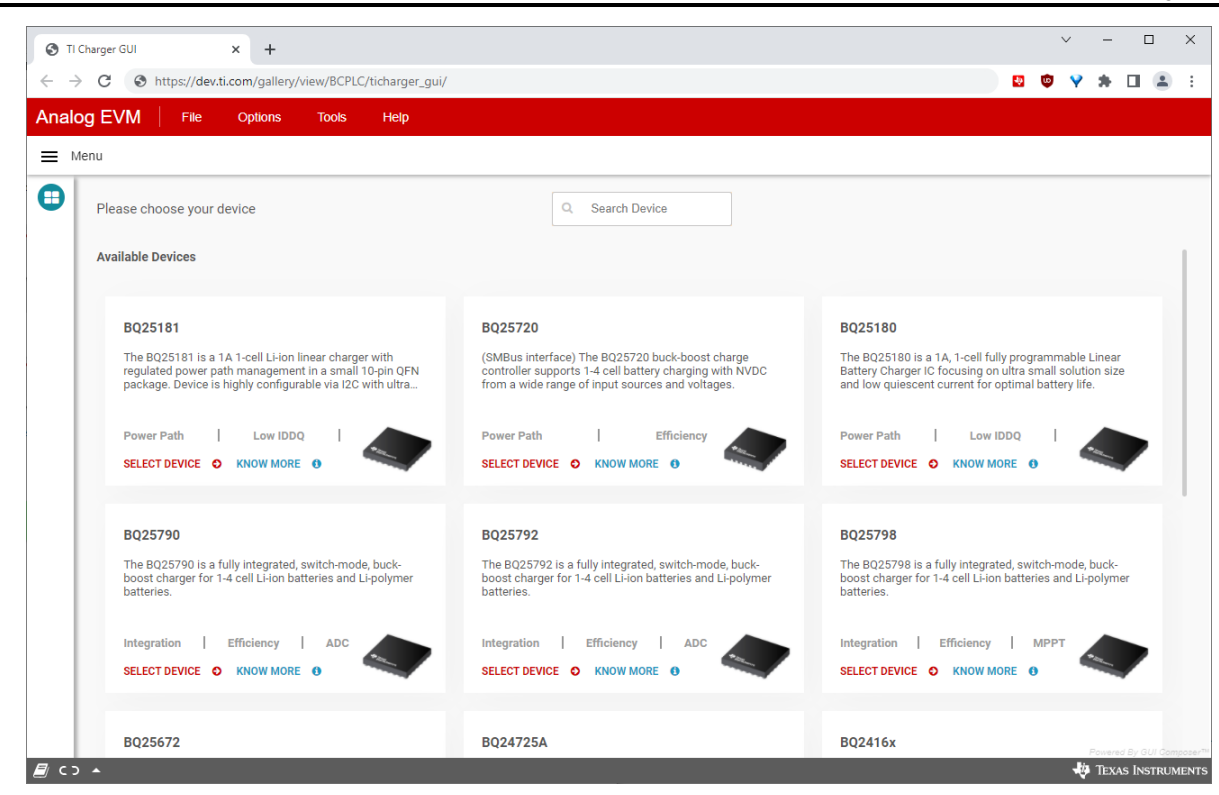

#### Figure 3-2. TI Charger GUI Device Selection

Select BQ25181 from the charger selection. Click Quick Start or Register Map.

|                               | harger GUI × +                                                                                                    | × − □ ×                                                                                                    |
|-------------------------------|----------------------------------------------------------------------------------------------------|----------------------------------------------------------------------------------------------------|
| $\leftrightarrow \rightarrow$ | C S https://dev.ti.com/gallery/view/BCPLC/ticharger_gui/                                                                                                    | 🛛 🗢 💙 🖈 🖬 😩 🗄                                                                                                    |
| Analo                         | g EVM File Options Tools Help                                                                                                    |                                                                                                    |
| 🔳 Me                          | inu                                                                                                    |                                                                                                    |
| 0                             |                                                                                                    |                                                                                                    |
|                               | BQ25181                                                                                                    | QUICK LINKS                                                                                                    |
| 7                             | • Connected 0x6A ~                                                                                                    |                                                                                                    |
| ý                             | The BQ25181 is a 1A 1-cell Li-ion linear charger with regulated power path<br>management in a small 10-bin OEN package. Device is biobly configurable via                                                                                                    | Register Configuration                                                                                                    |
|                               | I2C with ultra low IQ modes for optimal battery life, NTC monitoring, multiple<br>reset mechanisms, and integrated fault protections.                                                                                                    | KNOWLEDGE BASE                                                                                                    |
|                               | QUICK START > REGISTER MAP >                                                                                                    | User Guide Data Sheet EEE Forum                                                                                                    |
| /                             | and a second second sec |                                                                                                    |
| €                             |                                                                                                    | QUICK TIP                                                                                                    |
|                               |                                                                                                    | Always use electrical gloves and make sure your connection is grounded.<br>Beware of electrical circuit damages.                                                                                                    |
|                               |                                                                                                    | Caution hot surface on EVM, some components can reach temperatures ~ 55°C<br>when the board is powered on. The user must not touch the board at any point<br>during operation or immediately after operating, as high temperatures may be<br>present. |
|                               |                                                                                                    | Falseted By diff Composed                                                                                                    |
| <b>a</b> 🗐                    | USB2ANY/OneDemo device Hardware Connected.                                                                                                    | 🜵 Texas Instruments                                                                                                    |

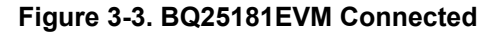

The Quick Start is shown in Figure 3-4. Disabling the charge through I<sup>2</sup>C will override the charge disable pin.

7

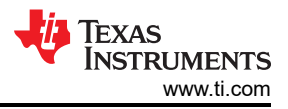

|            | Charger GUI                        | × +            | CDLC (ticharger, qui | 1           |              |                    |               |           | · -                        |                                   |
|------------|------------------------------------|----------------|----------------------|-------------|--------------|--------------------|---------------|-----------|----------------------------|-----------------------------------|
| Analo      |                                    | e Options Too  | ols Help             |             |              |                    |               |           | • • *                      |                                   |
| ≡ м        | enu                                |                |                      |             |              |                    |               |           |                            |                                   |
| <b>†</b>   | 🜱 🛛 Quick Star                     | rt             |                      | Auto Read   | Off ~        | READ ALL REGISTERS | Write Mode Im | mediate 🗸 |                            | ISTERS                            |
| 0          | Quick Start                        |                |                      |             |              |                    |               |           |                            |                                   |
| *          | CHG_DIS                            |                | VBATREG              | 4.20 V 🗸    | SYS_REG_CTRL | 4.5V ~             | ICHG          | 10 mA 🗸   |                            |                                   |
|            | ILIM                               | 500mA 🗸        | IPRECHG              | 2x Term 🗸 🗸 | ITERM        | 10% of ICHG 🗸 🗸    | WATCHDOG_SEL  | 160s 🗸    |                            |                                   |
|            | PG_GP0                             | VIN Status 🗸 🗸 | PG_GP0               | Hi-Z 🗸      |              |                    |               |           |                            |                                   |
|            |                                    |                |                      |             |              |                    |               |           |                            |                                   |
| <b>*</b> * |                                    |                |                      |             |              |                    |               |           |                            |                                   |
| €          |                                    |                |                      |             |              |                    |               |           |                            |                                   |
|            |                                    |                |                      |             |              |                    |               |           |                            |                                   |
|            |                                    |                |                      |             |              |                    |               |           |                            |                                   |
|            |                                    |                |                      |             |              |                    |               |           |                            |                                   |
|            |                                    |                |                      |             |              |                    |               |           |                            |                                   |
| <i> co</i> | <ul> <li>Hardware not C</li> </ul> | Connected.     |                      |             |              |                    |               |           | Powered<br>Powered<br>TEXA | I By GUI Composer<br>S INSTRUMENT |

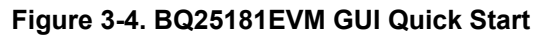

The register map is shown in Figure 3-5.

| log EVM File Options                    | Tools H | Help    |                |          |   |   |        |          |     |        |           |                                                    |
|-----------------------------------------|---------|---------|----------------|----------|---|---|--------|----------|-----|--------|-----------|----------------------------------------------------|
| ✓ Register Map                          |         |         | Auto Read Ever | ry 1 sec |   | • | READ R | EGISTE   | R   | AD ALL | REGISTERS | WRITE REGISTER WRITE ALL REGISTERS Immediate Write |
| Q Search Registers by name or address ( | 0x)     |         |                |          |   |   | Search | n Bitfie | lds | ✓ Sho  | w Bits    | E                                                  |
| Register Name                           |         | Address | Value          | 7        | 6 | 5 | B<br>4 | its<br>3 | 2   | 1      | 0         | FIELD VIEW<br>STATO                                |
| ▼ BQ25181                               |         |         |                |          |   | 5 | -      | 5        | -   |        | v         | 0025101 / CTATA / TO ODEN CTAT[7]                  |
| STAT0                                   | 0       | 0x00    | 0x00           | 0        | 0 | 0 | 0      | 0        | 0   | 0      | 0         | A TS OPEN STAT                                     |
| STAT1                                   |         | 0x01    | 0x00           | 0        | 0 | 0 | 0      | 0        | 0   | 0      | 0         | TSMR nin is not Open                               |
| FLAG0                                   |         | 0x02    | 0x30           | 0        | 0 | 1 | 1      | 0        | 0   | 0      | 0         |                                                    |
| VBAT_CTRL                               |         | 0x03    | 0x46           | 0        | 1 | 0 | 0      | 0        | 1   | 1      | 0         | BQ25181 / STAT0 / CHG_STAT[6:5]                    |
| ICHG_CTRL                               |         | 0x04    | 0x05           | 0        | 0 | 0 | 0      | 0        | 1   | 0      | 1         | CHG_STAT                                           |
| CHARGECTRL0                             |         | 0x05    | 0x24           | -        | 0 | 1 | 0      | 0        | 1   | 0      | 0         | Not Charging while charging is enabled.            |
| CHARGECTRL1                             |         | 0x06    | 0x56           | 0        | 1 | 0 | 1      | 0        | 1   | 1      | 0         |                                                    |
| IC_CTRL                                 |         | 0x07    | 0x84           | 1        | 0 | 0 | 0      | 0        | 1   | 0      | 0         | BQ251817 STATU7 ILIM_ACTIVE_STAT[4]                |
| TMR_ILIM                                |         | 0x08    | 0x4D           | 0        | 1 | 0 | 0      | 1        | 1   | 0      | 1         | Not Active                                         |
| SHIP_RST                                |         | 0x09    | 0x11           | 0        | 0 | 0 | 1      | 0        | 0   | 0      | 1         | NotActive                                          |
| SYS_REG                                 |         | 0x0A    | 0x40           | 0        | 1 | 0 | 0      | 0        | 0   | 0      | 0         | BQ25181 / STAT0 / VDPPM_ACTIVE_STAT[3]             |
| TS_CONTROL                              |         | 0x0B    | 0x00           | 0        | 0 | 0 | 0      | 0        | 0   | 0      | 0         | VDPPM_ACTIVE_STAT                                  |
| MASK_ID                                 |         | 0x0C    | 0xC1           | 1        | 1 | 0 | 0      | 0        | 0   | 0      | 1         | Not Active 🗸                                       |
|                                         |         |         |                |          |   |   |        |          |     |        |           | BQ25181 / STAT0 / VINDPM_ACTIVE_STAT[2]            |
|                                         |         |         |                |          |   |   |        |          |     |        |           | VINDPM_ACTIVE_STAT                                 |
|                                         |         |         |                |          |   |   |        |          |     |        |           | Not Activo                                         |

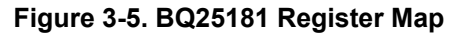

# 3.3 Ship Mode

To enter the Ship Mode state, connect the equipment as follows:

- Power Supply PS #1: VIN of the BQ25181EVM at 0 V, OFF, or disconnected
- Power Supply PS #2: VBAT of the BQ25181EVM at 3.7 V
- Scope Channel SC #1: VIN at TP5
- Scope Channel SC #2: VBAT at TP8
- Scope Channel SC #3: VSYS at TP6
- Scope Channel SC #4: TS/MR at TP11

Turn ON power supply #2. Enter Ship Mode by setting the EN\_RST\_SHIP bits in the SHIP\_RST register (0x09) to 2b10. You will know you are in Ship Mode as the voltage on SYS (SC #3) will fall to 0 V and the voltage on TS/MR (SC #4) will still periodically pulse to monitor button press.

| © 1        | I Charger GUI × +                          |            |                  |                   |           |         |                                                                                                    |        |           |          |                                                                                                    |           | ∨ - □ X                                              |
|------------|--------------------------------------------|------------|------------------|-------------------|-----------|---------|----------------------------------------------------------------------------------------------------|--------|-----------|----------|----------------------------------------------------------------------------------------------------|-----------|------------------------------------------------------|
| ← ·        | C S https://dev.ti.com/gallery/view/B      | CPLC/tic   | harger_gui/      |                   |           |         |                                                                                                    |        |           |          |                                                                                                    |           | 🛛 🗢 💙 🗯 🖬 🏝 🗄                                        |
| Anal       | og EVM File Options Too                    | ls I       | Help             |                   |           |         |                                                                                                    |        |           |          |                                                                                                    |           |                                                      |
| ≡          | Menu                                       |            |                  |                   |           |         |                                                                                                    |        |           |          |                                                                                                    |           |                                                      |
| ŧ          | Register Map                               |            |                  | Auto Read Ever    | y 1 sec   |         | •                                                                                                    | READ P | REGISTE   | R RE     | AD ALLI                                                                                                    | REGISTERS | WRITE REGISTER WRITE ALL REGISTERS Immediate Write 🗸 |
|            | Q Search Registers by name or address (0x) |            |                  |                   |           |         |                                                                                                    | Searc  | h Bitfie  | lds 📘    | Shows the second second sec | ow Bits   |                                                      |
| 4          | Register Name                              |            | Address          | Value             | 7         | 6       | 5                                                                                                    | 8<br>4 | Bits<br>3 | 2        | 1                                                                                                    | 0         | FIELD VIEW<br>SHIP_RST                               |
| ý          | ▼ BQ25181                                  |            |                  |                   |           | Ŭ       | , in the second second s |        | Ŭ         | -        |                                                                                                    | ÷         | BQ25181 / SHIP_RST / REG_RST[7]                      |
|            | STAT0                                      |            | 0x00             | 0x00              | 0         | 0       | 0                                                                                                    | 0      | 0         | 0        | 0                                                                                                    | 0         | REG_RST                                              |
| L.         | STAT1                                      |            | 0x01             | 0x00              | 0         | 0       | 0                                                                                                    | 0      | 0         | 0        | 0                                                                                                    | 0         | Do nothing 🗸                                         |
|            | FLAG0                                      |            | 0x02             | 0x30              | 0         | 0       | 1                                                                                                    | 1      | 0         | 0        | 0                                                                                                    | 0         |                                                      |
| Ħ          | VBAT_CTRL                                  |            | 0x03             | 0x46              | 0         | 1       | 0                                                                                                    | 0      | 0         | 1        | 1                                                                                                    | 0         | BQ25181 / SHIP_RST / EN_RST_SHIP[6:5]                |
| _          | ICHG_CTRL                                  |            | 0x04             | 0x05              | 0         | 0       | 0                                                                                                    | 0      | 0         | 1        | 0                                                                                                    | 1         | EN_RST_SHIP                                          |
|            | CHARGECTRL0                                |            | 0x05             | 0x24              | -         | 0       | 1                                                                                                    | 0      | 0         | 1        | 0                                                                                                    | 0         | Enable ship with button press (relaxed)              |
|            | CHARGECTRL1                                |            | 0x06             | 0x56              | 0         | 1       | 0                                                                                                    | 1      | 0         | 1        | 1                                                                                                    | 0         | BQ25181 / SHIP_RST / PB_LPRESS_ACTION[4:3]           |
| _          | IC_CTRL                                    |            | 0x07             | 0x84              | 1         | 0       | 0                                                                                                    | 0      | 0         | 1        | 0                                                                                                    | 0         | PB_LPRESS_ACTION                                     |
| ≥          | TMR_ILIM                                   |            | 0x08             | 0x4D              | 0         | 1       | 0                                                                                                    | 0      | 1         | 1        | 0                                                                                                    | 1         | Enable shipmode 🗸                                    |
|            | SHIP_RST                                   | 0          | 0x09             | 0x51              | 0         | 1       | 0                                                                                                    | 1      | 0         | 0        | 0                                                                                                    | 1         |                                                      |
|            | SYS_REG                                    |            | 0x0A             | 0x40              | 0         | 1       | 0                                                                                                    | 0      | 0         | 0        | 0                                                                                                    | 0         | BQ25181 / SHIP_RST / WAKE1_TMR[2]                    |
|            | TS_CONTROL                                 |            | 0x0B             | 0x00              | 0         | 0       | 0                                                                                                    | 0      | 0         | 0        | 0                                                                                                    | 0         | WAKE1_TMR                                            |
|            | MASK_ID                                    |            | 0x0C             | 0xC1              | 1         | 1       | 0                                                                                                    | 0      | 0         | 0        | 0                                                                                                    | 1         | 300ms 🗸                                              |
|            |                                            |            |                  |                   |           |         |                                                                                                    |        |           |          |                                                                                                    |           | BQ25181 / SHIP_RST / WAKE2_TMR[1]                    |
|            |                                            |            |                  |                   |           |         |                                                                                                    |        |           |          |                                                                                                    |           | WAKE2_TMR                                            |
|            |                                            |            |                  |                   |           |         |                                                                                                    |        |           |          |                                                                                                    |           | 2s 🗸                                                 |
|            |                                            |            |                  |                   |           |         |                                                                                                    |        |           |          |                                                                                                    |           |                                                      |
|            |                                            |            |                  |                   |           |         |                                                                                                    |        |           |          |                                                                                                    |           | Powered By GUI Composer*                             |
| <i>e</i> c | Hardware not Connected. Please plug yo     | our Targel | t Device into yo | ur computer's USE | 3 port, a | nd clic | k the C                                                                                                    | onnec  | t icon a  | ıt left. |                                                                                                    |           | Texas Instruments                                    |

Figure 3-6. SHIP\_RST Register: Enabling Ship Mode

Alternatively, Ship Mode can be entered through a long button press. Turn ON power supply #2. With VSYS active (not in Ship Mode or Shutdown Mode), ensure that the PB\_LPRESS\_ACTION bits are set to 2b10: Enable shipmode. After holding the button SW1 for longer than MR\_LPRESS (default: 2b01 (10s), the voltage on SYS (SC #3) will fall to 0 V.

| Ø 1      | I Charger GUI × +                           |               |               |   |   |   |        |          |       |        |           | ∨ – □ ×                                              |
|----------|---------------------------------------------|---------------|---------------|---|---|---|--------|----------|-------|--------|-----------|------------------------------------------------------|
| ~        | C S https://dev.ti.com/gallery/view/BCPLC/1 | icharger_gui/ |               |   |   |   |        |          |       |        |           | 🖸 🗢 💙 🗯 🖬 😩 E                                        |
| Ana      | og EVM File Options Tools                   | Help          |               |   |   |   |        |          |       |        |           |                                                      |
| =        | E Menu                                      |               |               |   |   |   |        |          |       |        |           |                                                      |
| _        |                                             |               |               |   |   |   |        |          |       |        |           |                                                      |
| Ħ        | <ul> <li>Register Map</li> </ul>            |               | Auto Read Off |   |   | ~ | READ R | IEGISTEI | RRE   | AD ALL | REGISTERS | WRITE REGISTER WRITE ALL REGISTERS Immediate Write 🗸 |
|          | Q Search Registers by name or address (0x)  |               |               |   |   |   | Search | h Bitfie | lds N | Sho    | ow Bits   | <b>F</b>                                             |
| *        | Register Name                               | Address       | Value         |   |   |   | В      | its      |       |        |           |                                                      |
|          |                                             |               |               | 7 | 6 | 5 | 4      | 3        | 2     | 1      | 0         | SHIF_RST                                             |
| ×        | ▼ BQ25181                                   | 0×00          | 0v21          | 0 | 0 | 1 | 0      | 0        | 0     | 0      | 1         | BQ25181 / SHIP_RST / REG_RST[7]                      |
| -        | STAT1                                       | 0x00          | 0x40          | 0 | 1 | 0 | 0      | 0        | 0     | 0      | 0         | REG_RST                                              |
| Ľ        | FLAGO                                       | 0x02          | 0x40          | 0 | 0 | 0 | 1      | 0        | 0     | 1      | 0         | Do nothing 🗸 🗸                                       |
|          | VBAT_CTRI                                   | 0x02          | 0x46          | 0 | 1 | 0 | 0      | 0        | 1     | 1      | 0         | BQ25181 / SHIP_RST / EN_RST_SHIP[6:5]                |
| Ħ        |                                             | 0x04          | 0x05          | 0 | 0 | 0 | 0      | 0        | 1     | 0      | 1         | EN_RST_SHIP                                          |
|          | CHARGECTRI 0                                | 0x05          | 0x24          | ž | 0 | 1 | 0      | 0        | 1     | 0      | 0         | Do nothing 🗸                                         |
|          | CHARGECTRL1                                 | 0x06          | 0x56          | 0 | 1 | 0 | 1      | 0        | 1     | 1      | 0         |                                                      |
|          | IC CTRL                                     | 0x07          | 0x84          | 1 | 0 | 0 | 0      | 0        | 1     | 0      | 0         | BQ25181 / SHIP_RST / PB_LPRESS_ACTION[4:3]           |
| €        | TMR ILIM                                    | 0x08          | 0x4D          | 0 | 1 | 0 | 0      | 1        | 1     | 0      | 1         | PB_LPRESS_ACTION                                     |
|          | SHIP_RST 0                                  | 0x09          | 0x11          | 0 | 0 | 0 | 1      | 0        | 0     | 0      | 1         |                                                      |
|          | SYS_REG                                     | 0x0A          | 0x40          | 0 | 1 | 0 | 0      | 0        | 0     | 0      | 0         | BQ25181 / SHIP_RST / WAKE1_TMR[2]                    |
|          | TS_CONTROL                                  | 0x0B          | 0x00          | 0 | 0 | 0 | 0      | 0        | 0     | 0      | 0         | WAKE1_TMR                                            |
|          | MASK_ID                                     | 0x0C          | 0xC1          | 1 | 1 | 0 | 0      | 0        | 0     | 0      | 1         | 300ms 🗸                                              |
|          |                                             |               |               |   |   |   |        |          |       |        |           | B025181 / SHIP_RST / WAKE2_TMR[1]                    |
|          |                                             |               |               |   |   |   |        |          |       |        |           | WAKE2_TMR                                            |
|          |                                             |               |               |   |   |   |        |          |       |        |           | 2s ×                                                 |
|          |                                             |               |               |   |   |   |        |          |       |        |           |                                                      |
| -        |                                             |               |               |   |   |   |        |          |       |        |           | Powered By GUI Composer™                             |
| <i>∎</i> | D 		USB2ANY/OneDemo device Hardware Connec  | ted.          |               |   |   |   |        |          |       |        |           | TEXAS INSTRUMENTS                                    |

Figure 3-7. SHIP\_RST Register: Long Press Action to Enable Ship Mode

To exit Ship Mode, simply hold the TS/MR button SW1 until VSYS enables. Turning on VIN at 5 V will also exit Ship Mode.

#### 3.4 Shutdown Mode

To enter the Shutdown Mode state, connect the equipment as follows:

- Power Supply PS #1: VIN of the BQ25181EVM at 0 V or disconnected
- Power Supply PS #2: VBAT of the BQ25181EVM at 3.7 V
- Scope Channel SC #1: VIN at TP5
- Scope Channel SC #2: VBAT at TP8
- Scope Channel SC #3: VSYS at TP6
- Scope Channel SC #4: TS/MR at TP11

Turn ON power supply #2. Enter Shutdown Mode by setting the EN\_RST\_SHIP bits in the SHIP\_RST register (0x09) to 2b01. You will know you are in Shutdown Mode as the voltage on the SYS pin (SC #2) will fall to 0 V and the voltage on the TS/MR pin falls to 0 V.

TEXAS

**ISTRUMENTS** 

www.ti.com

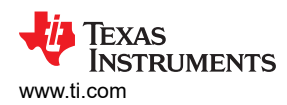

| TI   | Charger GUI × +                              |               |                |         |   |   |        |           |       |        |           | ✓ - □ ×                                                |
|------|----------------------------------------------|---------------|----------------|---------|---|---|--------|-----------|-------|--------|-----------|--------------------------------------------------------|
|      | C S https://dev.ti.com/gallery/view/BCPLC/ti | icharger_gui/ |                |         |   |   |        |           |       |        |           | 🛛 🗢 💙 🖈 🗔 😩 🗄                                          |
| Anal | og EVM File Options Tools                    | Help          |                |         |   |   |        |           |       |        |           |                                                        |
| = 1  | /lenu                                        |               |                |         |   |   |        |           |       |        |           |                                                        |
| ŧ.   | ✓ Register Map                               |               | Auto Read Even | / 1 sec |   | • | READ R | EGISTER   | R RE  | AD ALL | REGISTERS | warre begister 🛛 Warre ALL REGISTERS Immediate Write 🗸 |
|      | Q Search Registers by name or address (0x)   |               |                |         |   |   | Search | n Bitfiel | lds 📘 | Sho    | w Bits    |                                                        |
| 4    | Register Name                                | Address       | Value          | 7       | 6 | 5 | B<br>4 | its<br>3  | 2     | 1      | 0         | FIELD VIEW<br>SHIP_RST                                 |
| ý    | ▼ BQ25181<br>STAT0                           | 0x00          | 0x00           | 0       | 0 | 0 | 0      | 0         | 0     | 0      | 0         | BQ25181 / SHIP_RST / REG_RST[7]<br>REG_RST             |
|      | STAT1<br>FLAGD                               | 0x01<br>0x02  | 0x00           | 0       | 0 | 0 | 0      | 0         | 0     | 0      | 0         | Do nothing V                                           |
| ₽    | VBAT_CTRL                                    | 0x03          | 0x46           | 0       | 1 | 0 | 0      | 0         | 1     | 1      | 0         | BQ25181 / SHIP_RST / EN_RST_SHIP[6:5]                  |
|      | ICHG_CTRL<br>CHARGECTRL0                     | 0x04<br>0x05  | 0x05<br>0x24   | 0       | 0 | 0 | 0      | 0<br>0    | 1     | 0<br>0 | 1<br>0    | Enable shutdown with wake on adapter insert only       |
| 0    | CHARGECTRL1                                  | 0x06          | 0x56           | 0       | 1 | 0 | 1      | 0         | 1     | 1      | 0         | BQ25181 / SHIP_RST / PB_LPRESS_ACTION[4:3]             |
| ∢    | TMR_ILIM                                     | 0x07<br>0x08  | 0x84<br>0x4D   | 0       | 1 | 0 | 0      | 1         | 1     | 0      | 1         | PB_LPRESS_ACTION<br>Enable shipmode                    |
|      | SHIP_RST Ø                                   | 0x09          | 0x31           | 0       | 0 | 1 | 1      | 0         | 0     | 0      | 1         | BQ25181 / SHIP_RST / WAKE1_TMR[2]                      |
|      | TS_CONTROL                                   | 0x0B          | 0x00           | 0       | 0 | 0 | 0      | 0         | 0     | 0      | 0         | WAKE1_TMR                                              |
|      | MASK_ID                                      | 0x0C          | 0xC1           | 1       | 1 | 0 | 0      | 0         | 0     | 0      | 1         |                                                        |
|      |                                              |               |                |         |   |   |        |           |       |        |           | WAKE2_TMR                                              |
|      |                                              |               |                |         |   |   |        |           |       |        |           | 2s 🗸                                                   |
|      |                                              |               |                |         |   |   |        |           |       |        |           | Powered By GUI Compos                                  |

Figure 3-8. SHIP\_RST Register: Enabling Shutdown Mode

Alternatively, Ship Mode can be entered through a long button press. Turn ON power supply #2. With VSYS active (not in Ship Mode or Shutdown Mode), ensure that the PB\_LPRESS\_ACTION bits are set to 2b11: Enable Shutdown Mode. After holding the button SW1 for longer than MR\_LPRESS (default: 2b01 (10s), the voltage on SYS (SC #3) will fall to 0 V.

| <b>O</b> 1   | I Charger GUI × +                          |                    |               |   |   |   |        |          |     |        |           | ∨ - □ X                                    |
|--------------|--------------------------------------------|--------------------|---------------|---|---|---|--------|----------|-----|--------|-----------|--------------------------------------------|
| $\leftarrow$ | C S https://dev.ti.com/gallery/view/BCl    | PLC/ticharger_gui/ |               |   |   |   |        |          |     |        |           | 💴 🗢 💙 🇯 🖬 🏩 🗄                              |
| Ana          | log EVM File Options Tools                 | Help               |               |   |   |   |        |          |     |        |           |                                            |
| =            | Menu                                       |                    |               |   |   |   |        |          |     |        |           |                                            |
| _            |                                            |                    |               |   |   | _ |        |          |     |        |           |                                            |
| Π            | <ul> <li>Register Map</li> </ul>           |                    | Auto Read Off |   |   | ~ | READ R | EGISTE   | RRE | AD ALL | REGISTERS | Immediate Write 🗸                          |
| A            | Q Search Registers by name or address (0x) |                    |               |   |   |   | Searc  | h Bitfie | lds | ✓ Sho  | w Bits    |                                            |
| 7            | Register Name                              | Address            | Value         | 7 | 6 | 5 | 8<br>4 | its<br>3 | 2   | 1      | 0         | SHIP_RST                                   |
| ș,           | ▼ BQ25181                                  |                    |               |   |   |   |        |          |     |        |           | 0025101 ( SHIP DET / DEG DET[7]            |
|              | STAT0                                      | 0x00               | 0x21          | 0 | 0 | 1 | 0      | 0        | 0   | 0      | 1         | REG RST                                    |
| Ŀ            | STAT1                                      | 0x01               | 0x40          | 0 | 1 | 0 | 0      | 0        | 0   | 0      | 0         | Do nothing V                               |
| _            | FLAG0                                      | 0x02               | 0x12          | 0 | 0 | 0 | 1      | 0        | 0   | 1      | 0         | -                                          |
| <b>—</b>     | VBAT_CTRL                                  | 0x03               | 0x46          | 0 | 1 | 0 | 0      | 0        | 1   | 1      | 0         | BQ25181 / SHIP_RST / EN_RST_SHIP[6:5]      |
|              | ICHG_CTRL                                  | 0x04               | 0x05          | 0 | 0 | 0 | 0      | 0        | 1   | 0      | 1         | EN_RST_SHIP                                |
|              | CHARGECTRL0                                | 0x05               | 0x24          | - | 0 | 1 | 0      | 0        | 1   | 0      | 0         | Do nothing 🗸                               |
| Ø            | CHARGECTRL1                                | 0x06               | 0x56          | 0 | 1 | 0 | 1      | 0        | 1   | 1      | 0         | B025181 / SHIP RST / PB LPRESS ACTION[4:3] |
|              | IC_CTRL                                    | 0x07               | 0x84          | 1 | 0 | 0 | 0      | 0        | 1   | 0      | 0         | PB LPRESS ACTION                           |
| €            | TMR_ILIM                                   | 0x08               | 0x4D          | 0 | 1 | 0 | 0      | 1        | 1   | 0      | 1         | Enable shutdown mode                       |
|              | SHIP_RST                                   | Ø 0x09             | 0x19          | 0 | 0 | 0 | 1      | 1        | 0   | 0      | 1         |                                            |
|              | SYS_REG                                    | 0x0A               | 0x40          | 0 | 1 | 0 | 0      | 0        | 0   | 0      | 0         | BQ25181 / SHIP_RST / WAKE1_TMR[2]          |
|              | TS_CONTROL                                 | 0x0B               | 0x00          | 0 | 0 | 0 | 0      | 0        | 0   | 0      | 0         | WAKE1_TMR                                  |
|              | MASK_ID                                    | 0x0C               | 0xC1          | 1 | 1 | 0 | 0      | 0        | 0   | 0      | 1         | 300ms 🗸                                    |
|              |                                            |                    |               |   |   |   |        |          |     |        |           | BQ25181 / SHIP_RST / WAKE2_TMR[1]          |
|              |                                            |                    |               |   |   |   |        |          |     |        |           | WAKE2_TMR                                  |
|              |                                            |                    |               |   |   |   |        |          |     |        |           | 2s 🗸                                       |
|              |                                            |                    |               |   |   |   |        |          |     |        |           |                                            |
|              |                                            |                    |               |   |   |   |        |          |     |        |           | Powered By GUI Composer™                   |
| ₽ c          | Hardware not Connected.                    |                    |               |   |   |   |        |          |     |        |           | TEXAS INSTRUMENTS                          |

Figure 3-9. SHIP\_RST Register: Long Press Action to Enable Shutdown Mode

**Testing Procedures** 

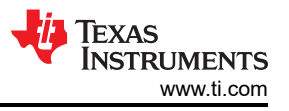

To exit Ship Mode, simply turn on VIN at 5 V. Exiting Shutdown Mode will enable the VSYS output.

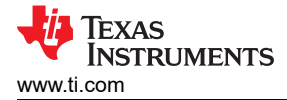

# 4 Layout

Figure 4-1 through Figure 4-6 show the EVM PCB layout images.

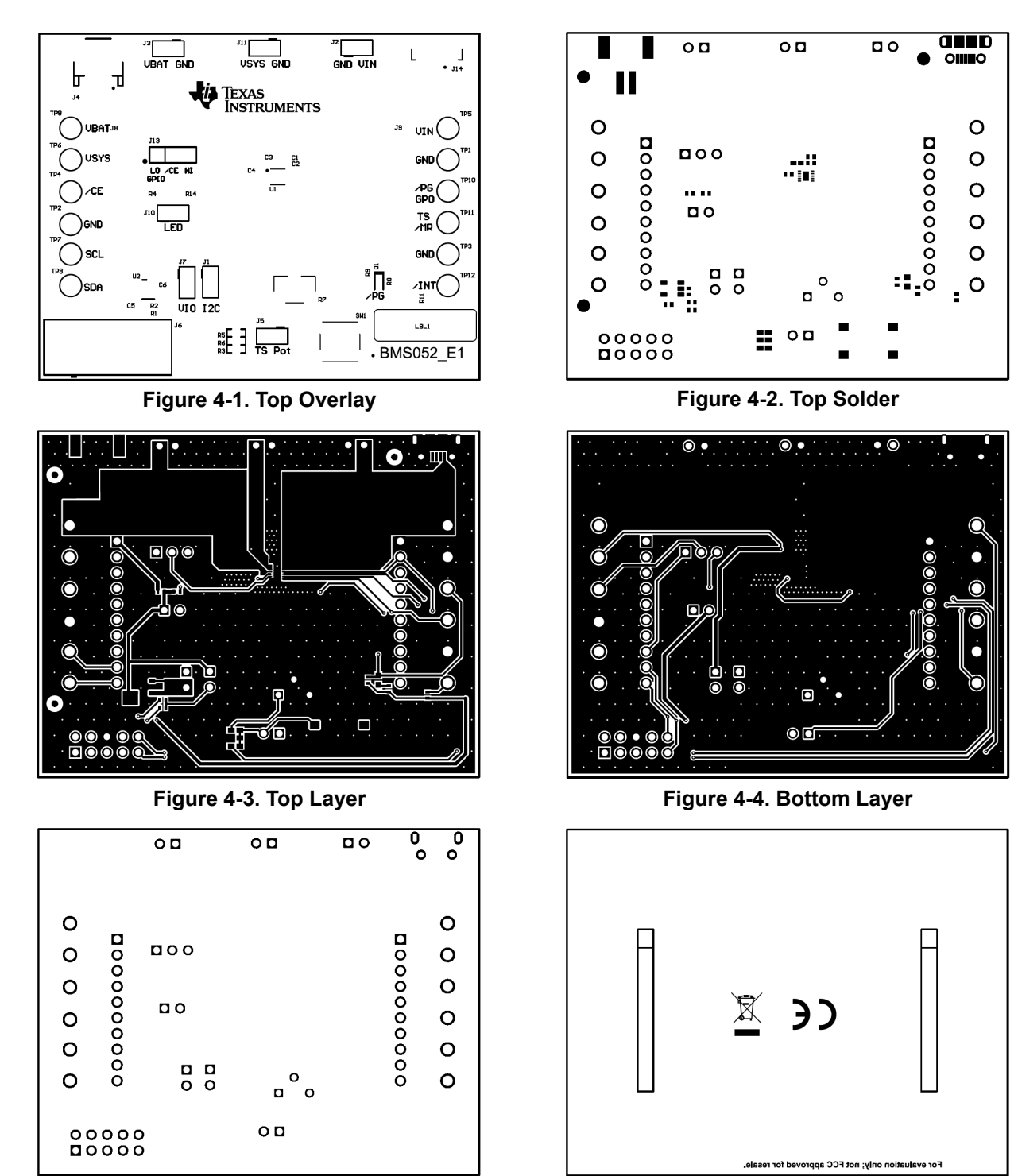

Figure 4-5. Bottom Solder

Figure 4-6. Bottom Overlay

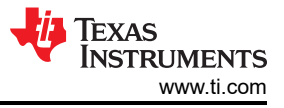

# **5** Schematics

Figure 5-1 through Figure 5-3 illustrate the EVM schematics.

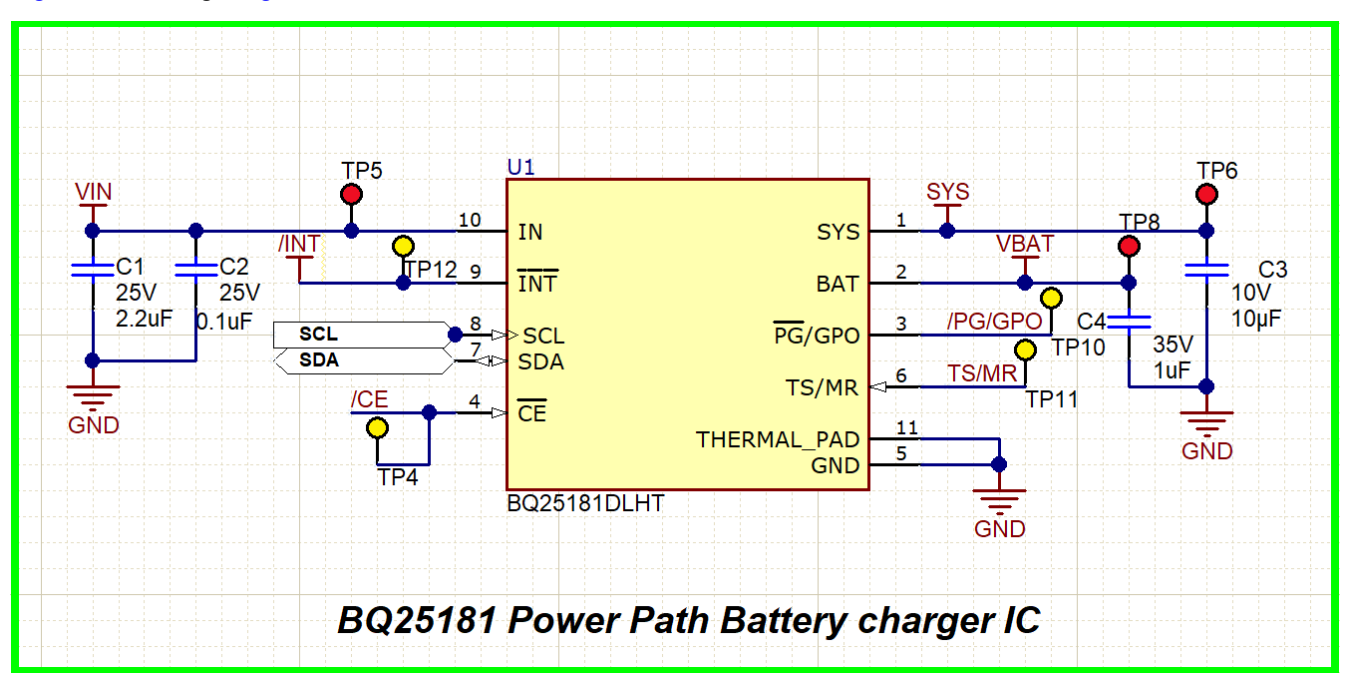

Figure 5-1. BQ25181EVM Schematic

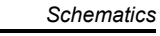

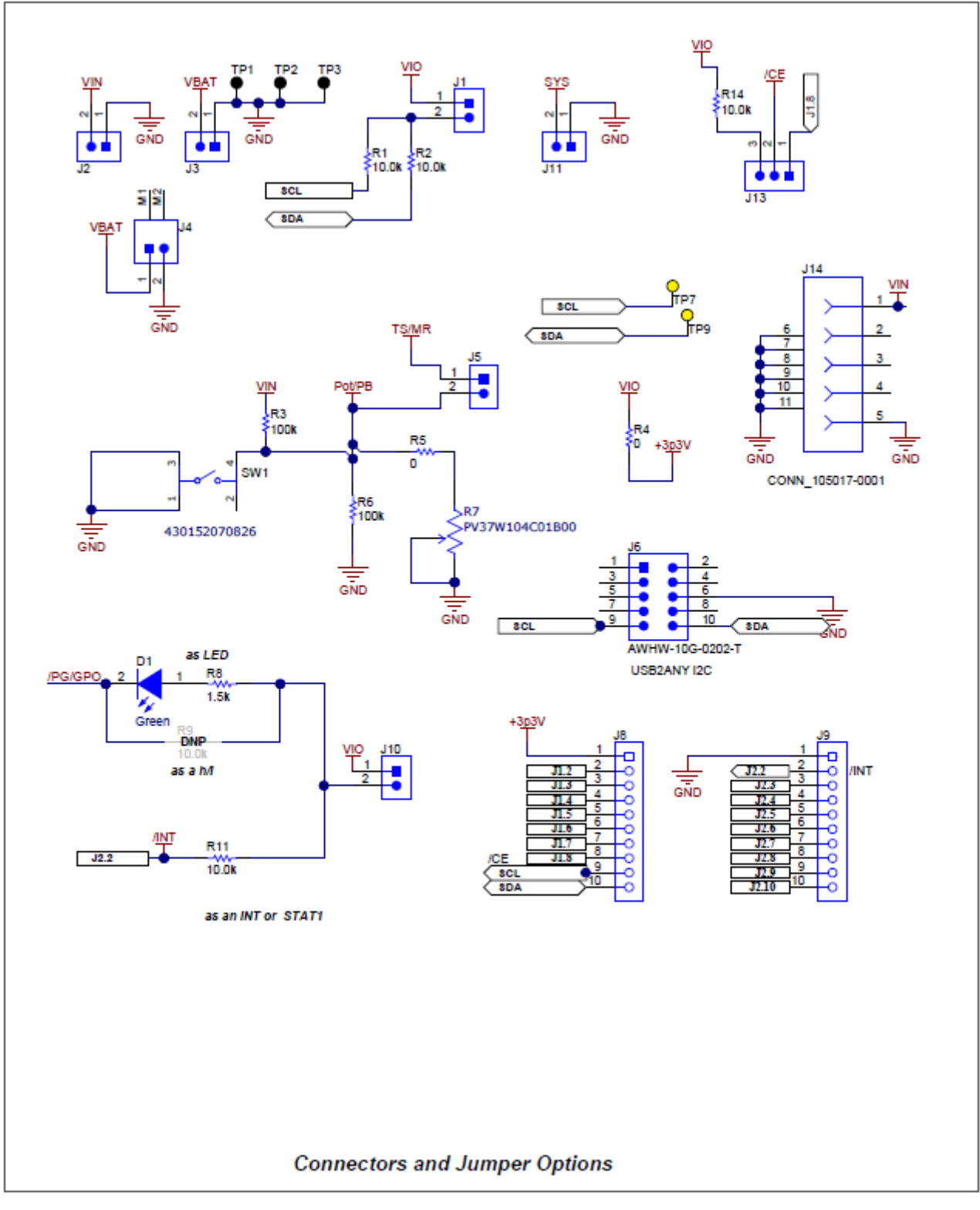

Figure 5-2. BQ25181EVM Jumper Connectors

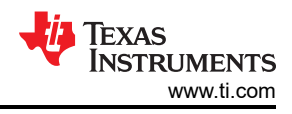

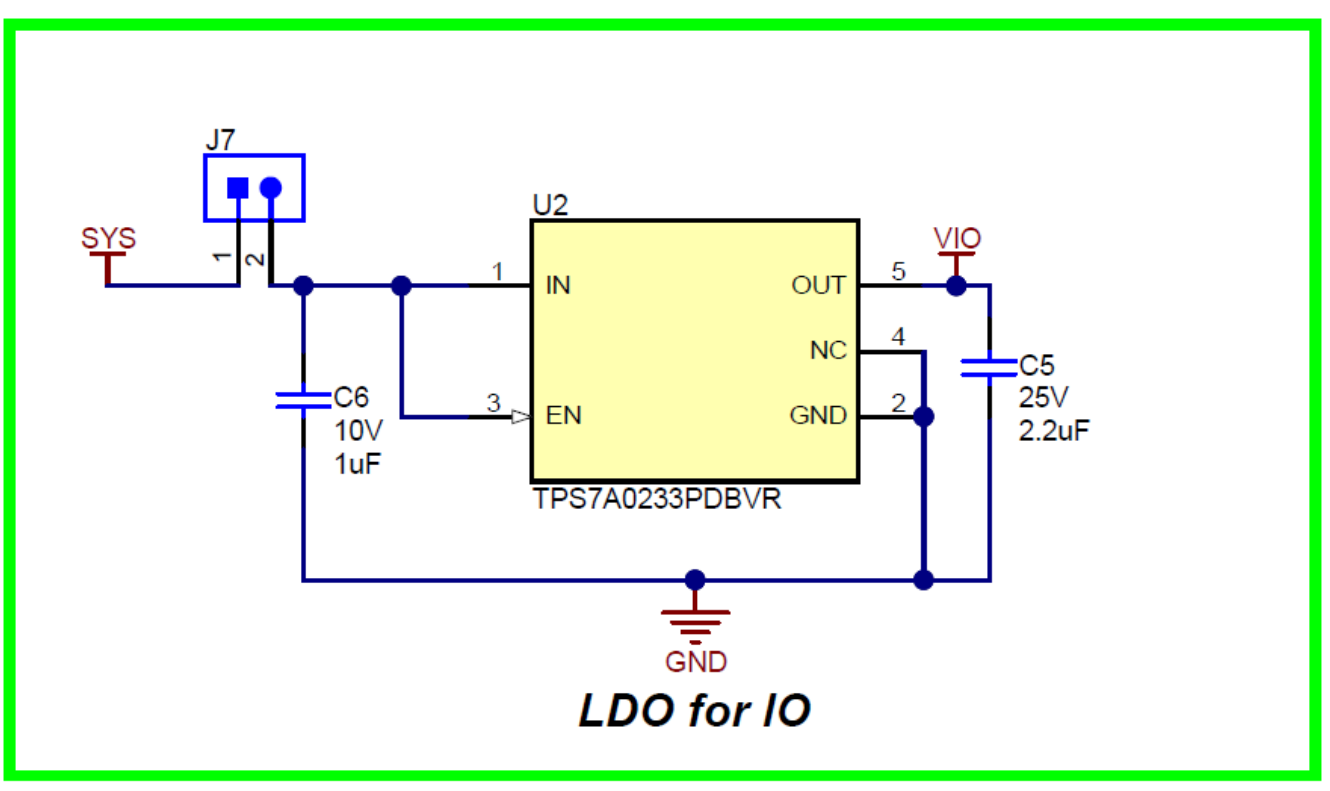

Figure 5-3. LDO for Other Peripherals

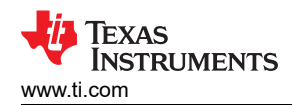

# **6 Bill of Materials**

The Bill of Materials is shown in the following table.

|                                 | Table 6-1. Bill of Materials |       |                                                                                   |                                 |                       |                                |  |  |  |  |  |  |
|---------------------------------|------------------------------|-------|-----------------------------------------------------------------------------------|---------------------------------|-----------------------|--------------------------------|--|--|--|--|--|--|
| Designator                      | Quantity                     | Value | Description                                                                       | Package Reference               | Part Number           | Manufacturer                   |  |  |  |  |  |  |
| C1, C5                          | 2                            | 2.2uF | CAP, CERM, 2.2 uF, 25 V,<br>+/- 10%, X5R, 0402                                    | 0402                            | GRM155R61E225KE11D    | MuRata                         |  |  |  |  |  |  |
| C2                              | 1                            | 0.1uF | CAP, CERM, 0.1 uF, 25 V,<br>+/- 10%, X5R, 0402                                    | 0402                            | GRM155R61E104KA87D    | MuRata                         |  |  |  |  |  |  |
| C3                              | 1                            | 10uF  | CAP, CERM, 10 μF, 10<br>V,+/- 20%, X5R, 0402                                      | 0402                            | CL05A106MP8NUB8       | Samsung Electro-<br>Mechanics  |  |  |  |  |  |  |
| C4                              | 1                            | 1uF   | CAP, CERM, 1 uF, 35 V,<br>+/- 10%, JB, 0402                                       | 0402                            | C1005JB1V105K050BC    | TDK                            |  |  |  |  |  |  |
| C6                              | 1                            | 1uF   | CAP, CERM, 1 uF, 10 V,<br>+/- 10%, X5R, 0402                                      | 0402                            | GRM155R61A105KE15D    | MuRata                         |  |  |  |  |  |  |
| D1                              | 1                            | Green | LED, Green, SMD                                                                   | 1.6x0.8x0.8mm                   | LTST-C190GKT          | Lite-On                        |  |  |  |  |  |  |
| J1, J2, J3, J5, J7, J10,<br>J11 | 7                            |       | Header, 100mil, 2x1, Tin,<br>TH                                                   | Header, 2 PIN, 100mil,<br>Tin   | PEC02SAAN             | Sullins Connector<br>Solutions |  |  |  |  |  |  |
| J4                              | 1                            |       | Header (shrouded), 2mm,<br>2x1, R/A, SMT                                          | Header, 2x1, 2mm, R/A           | S2B-PH-SM4-TB(LF)(SN) | JST Manufacturing              |  |  |  |  |  |  |
| J6                              | 1                            |       | Header(Shrouded),<br>2.54mm, 5x2, Gold, TH                                        | Header, 2.54mm, 5x2, TH         | AWHW-10G-0202-T       | Assman WSW                     |  |  |  |  |  |  |
| J8, J9                          | 2                            |       | Connector, Receptacle,<br>100mil, 10x1, Gold<br>plated, TH                        | 10x1 Receptacle                 | SSW-110-23-F-S        | Samtec                         |  |  |  |  |  |  |
| J13                             | 1                            |       | Header, 100mil, 3x1, Tin,<br>TH                                                   | Header, 3 PIN, 100mil,<br>Tin   | PEC03SAAN             | Sullins Connector<br>Solutions |  |  |  |  |  |  |
| J14                             | 1                            |       | Connector, Receptacle,<br>Micro-USB Type B, R/A,<br>Bottom Mount SMT              | Micro USB receptacle            | 105017-0001           | Molex                          |  |  |  |  |  |  |
| LBL1                            | 1                            |       | Thermal Transfer<br>Printable Labels, 0.650"<br>W x 0.200" H - 10,000 per<br>roll | PCB Label 0.650 x 0.200<br>inch | THT-14-423-10         | Brady                          |  |  |  |  |  |  |
| R1, R2, R11, R14                | 4                            | 10.0k | RES, 10.0 k, 1%, 0.063<br>W, 0402                                                 | 0402                            | RC0402FR-0710KL       | Yageo America                  |  |  |  |  |  |  |

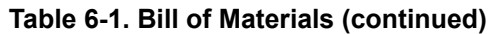

| Designator                         | Quantity | Value | Description                                                                             | Package Reference                | Part Number      | Manufacturer      |  |
|------------------------------------|----------|-------|-----------------------------------------------------------------------------------------|----------------------------------|------------------|-------------------|--|
| R6                                 | 1        | 100k  | RES, 100 k, 1%, 0.0625<br>W, AEC-Q200 Grade 0,<br>0402                                  | 0402                             | AC0402FR-07100KL | Yageo America     |  |
| R4, R5                             | 2        | 0     | RES, 0, 5%, 0.1 W, AEC-<br>Q200 Grade 0, 0402                                           | 0402                             | ERJ-2GE0R00X     | Panasonic         |  |
| R7                                 | 1        | 100kΩ | 12-Turn Through Hole<br>Trimmer Resistor with Pin<br>Terminations, 10% 1/4W<br>150ppm/C | PTH_POT_6MM4_4MM0                | PV37W104C01B00   | Murata            |  |
| R8                                 | 1        | 1.5k  | RES, 1.5 k, 5%, 0.063 W,<br>AEC-Q200 Grade 0, 0402                                      | 0402                             | CRCW04021K50JNED | Vishay-Dale       |  |
| SW1                                | 1        |       | Tactile Switch SPST-NO<br>Top Actuated Surface<br>Mount                                 | SMT_TACT                         | 430152070826     | Wurth Electronics |  |
| TP1, TP2, TP3                      | 3        |       | Test Point, Multipurpose,<br>Black, TH                                                  | Black Multipurpose<br>Testpoint  | 5011             | Keystone          |  |
| TP4, TP7, TP9, TP10,<br>TP11, TP12 | 6        |       | Test Point, Multipurpose,<br>Yellow, TH                                                 | Yellow Multipurpose<br>Testpoint | 5014             | Keystone          |  |
| TP5, TP6, TP8                      | 3        |       | Test Point, Multipurpose,<br>Red, TH                                                    | Red Multipurpose<br>Testpoint    | 5010             | Keystone          |  |
| U1                                 | 1        |       | Power Path Linear<br>Battery Charger with<br>ShipMode in ultra small<br>package         | WSON10                           | BQ25181DLHT      | Texas Instruments |  |
| U2                                 | 1        |       | 1-uA IQ, 200-mA,<br>Ultralow IQ Low-Dropout<br>Regulator, DBV0005A<br>(SOT-23-5)        | DBV0005A                         | TPS7A0233PDBVR   | Texas Instruments |  |
| FID1, FID2, FID3                   | 0        |       | Fiducial mark. There is nothing to buy or mount.                                        | N/A                              | N/A              | N/A               |  |
| R9                                 | 0        | 10.0k | RES, 10.0 k, 1%, 0.063<br>W, 0402                                                       | 0402                             | RC0402FR-0710KL  | Yageo America     |  |

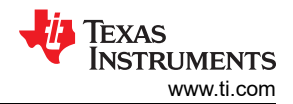

### IMPORTANT NOTICE AND DISCLAIMER

TI PROVIDES TECHNICAL AND RELIABILITY DATA (INCLUDING DATA SHEETS), DESIGN RESOURCES (INCLUDING REFERENCE DESIGNS), APPLICATION OR OTHER DESIGN ADVICE, WEB TOOLS, SAFETY INFORMATION, AND OTHER RESOURCES "AS IS" AND WITH ALL FAULTS, AND DISCLAIMS ALL WARRANTIES, EXPRESS AND IMPLIED, INCLUDING WITHOUT LIMITATION ANY IMPLIED WARRANTIES OF MERCHANTABILITY, FITNESS FOR A PARTICULAR PURPOSE OR NON-INFRINGEMENT OF THIRD PARTY INTELLECTUAL PROPERTY RIGHTS.

These resources are intended for skilled developers designing with TI products. You are solely responsible for (1) selecting the appropriate TI products for your application, (2) designing, validating and testing your application, and (3) ensuring your application meets applicable standards, and any other safety, security, regulatory or other requirements.

These resources are subject to change without notice. TI grants you permission to use these resources only for development of an application that uses the TI products described in the resource. Other reproduction and display of these resources is prohibited. No license is granted to any other TI intellectual property right or to any third party intellectual property right. TI disclaims responsibility for, and you will fully indemnify TI and its representatives against, any claims, damages, costs, losses, and liabilities arising out of your use of these resources.

TI's products are provided subject to TI's Terms of Sale or other applicable terms available either on ti.com or provided in conjunction with such TI products. TI's provision of these resources does not expand or otherwise alter TI's applicable warranties or warranty disclaimers for TI products.

TI objects to and rejects any additional or different terms you may have proposed.

Mailing Address: Texas Instruments, Post Office Box 655303, Dallas, Texas 75265 Copyright © 2022, Texas Instruments Incorporated